Nach der Kassensicherungsverordnung (KassenSichV) ist der Betrieb der Kasse in Deutschland ab dem 01.01.2020 nur mit einer **technischen Sicherheitseinrichtung (TSE)** zulässig, mit der die erzeugten Kassebons digital signiert werden. Auf den Bons werden die zusätzlichen Pflichtinformationen zur Kasse und Sicherheitseinrichtung ausgegeben sowie ein QR-Code angebracht, der die geforderten Prüfinformationen für vereinfachte Kassennachschauen enthält.

Sowohl die Kasse als auch die Sicherungseinrichtung müssen bei der Finanzverwaltung registriert sein.

Zum Export der aufgezeichneten Daten für Prüfungen und Kassennachschauen steht die Digitale Schnittstelle der Finanzverwaltung für Kassensysteme (DSFinV-K) zur Verfügung.

HERO-WORK SQL arbeitet mit der zertifizierten technischen Sicherheitseinrichtung der Firma Swissbit AG. Diese wird in Form eines USB-Sticks an das System angeschlossen.

## Für den Erwerb der Sicherheitseinrichtung setzen Sie sich bitte mit der Firma HEROSOFT GmbH in Verbindung.

# Beachten Sie bitte, dass eine technische Sicherheitseinrichtung immer nur für einen Mandanten verwendet werden kann. Arbeiten mehrere Mandanten mit der Kasse, muss für jeden Mandanten eine separate Sicherheitseinrichtung (TSE) installiert werden!

Zur Inbetriebnahme der technischen Sicherheitseinrichtung (TSE) und Umstellung der Kasse in den Sicherungsmode ist nach folgenden Schritten vorzugehen. Erklärende Abbildungen finden Sie im Anhang. Bitte beachten Sie die entsprechenden Bild-Verweise:

## 1. Installation der Sicherheitseinrichtung

Die Sicherheitseinrichtung (TSE) ist an dem PC zu stecken, auf dem HERO-WORK installiert ist, d.h. der den HEROSQL-Programmordner enthält. Der TSE wird vom Betriebssystem zunächst automatisch ein Laufwerksbuchstabe zugeordnet. (*Bild 1.*)

Diese Laufwerkszuordnung sollte jedoch über die Windows-Datenträgerverwaltung angepasst und dem Laufwerk ein fester Laufwerksbuchstabe im hinteren Bereich des Alphabets zugewiesen werden, bspw. X. (Bilder 2. – 4.)

Über den Windows-Explorer ist dieses TSE-Laufwerk im Netzwerk freizugeben und es ist die Berechtigung **Jeder Vollzugriff** zu erteilen. Als Freigabename wählen Sie am besten **TSE**. (*Bilder 5. – 8.*)

Bitte beachten Sie, dass die Freigabe des Laufwerks auch erfolgen muss, wenn Sie mit einem Einzelplatz-PC arbeiten!

## 2. Kasseabschluss und Einstellung Kasse-Betriebsart

Folgende vorbereitende Schritte sind für die eigentliche Umstellung auszuführen bzw. zu prüfen:

- Wurde in HERO-WORK SQL bereits eine Kasse ohne Sicherung betrieben, ist ein Kasseabschluss\_auszuführen sofern dieser nicht bereits erfolgt ist.
- Unter Warenwirtschaft | Kasse Einstellungen | Kasse-Zahlungsarten ist das Feld *Typ* mit dem Typ der Zahlungsart gemäß den Vorgaben der IDEA-Exportschnittstelle (DSFinV-K) zu belegen. Der Wert kann dabei aus einer Auswahlliste übernommen werden. (*Bild 9.*)
- Für die Kasse den Betrieb der Kasse im Sicherheitsmode ist die *neue Standard-Betriebsart ab Version 3.2* erforderlich. Haben Sie die Betriebsart noch nicht umgestellt und arbeiten noch im Kompatibilitätsmodus, müssen Sie jetzt in den neuen Kassemode wechseln. Dazu rufen Sie im Mandantenstamm, Maske *Kasse* bitte die Funktion *Mode ändern* auf und folgen den Anweisungen des Programms.

## 3. Aktivierung des Sicherungsmode

Starten Sie HERO-WORK SQL auf dem PC, auf dem HERO-WORK installiert ist (s. auch Punkt 1.), melden Sie sich mit *Konfigurationsrechten* an und rufen Sie **Stamm | Mandanten | Mandanten bearbeiten** auf. Wechseln Sie auf die Seite **Kasse**.

Betätigen Sie hier als ersten Schritt die Schaltfläche **TSE initialisieren**. Sie gelangen damit zunächst in die Laufwerksfestlegung für die technische Sicherheitseinrichtung (TSE). Vergleichen Sie hierzu bitte die Ausführungen in einem separaten Abschnitt auf Seite 2 dieses Dokuments. In der danach erscheinenden Abfrage wählen Sie bitte Initialisierung ausführen. (*Bilder 10. – 12.*)

© 05/2020 HEROSOFT Gesellschaft für Softwareentwicklung mbH Köppelsdorfer Str. 94 96515 Sonneberg <u>www.herosoft.de</u> Seite 1 von 10 Die im Dokument angegebenen Hinweise stellen keine Form der Beratung dar, sondern sollen zur praktischen Illustration der Programmanwendung dienen. Für die ordnungsgemäße Einhaltung aller gesetzlichen Vorschriften ist jeder Nutzer des Systems selbst verantwortlich. Der Leistungsumfang kann je nach eingesetzter Produktvariante von den hier beschriebenen Funktionalitäten abweichen. Alle Angaben ohne Gewähr. Für Fehler, insbesondere Druck- und Satzfehler, wird keine Haftung übernommen. Die Beschreibungen in diesem Dokument stellen ausdrücklich keine zugesicherte Eigenschaft im Rechtssinne dar

War die Initialisierung der TSE erfolgreich, rufen Sie als zweiten Schritt über das Menüfenster **Weitere Funktionen** die Funktion Kasse **Sicherheitsmode aktivieren** auf und folgen Sie den Anweisungen. (*Bilder 13. und 14.*)

Ist die Aktivierung erfolgreich, werden im unteren Teil der Maske die Angaben angezeigt, die Sie zur Anmeldung der Kasse bei der Finanzverwaltung benötigen. (Bild 15.)

Im Feld **Exportpfad Kassedaten** können Sie ein Standard-Verzeichnis angeben, das beim Export der Kassedaten gemäß DSFinV-K vorgeschlagen werden soll.

Treten bei der Aktivierung des Sicherheitsmode Probleme oder Fehlermeldungen auf, überprüfen Sie bitte die Installation Ihrer TSE und setzen sich ggf. mit Ihrem Fachhändler oder der HEROSOFT GmbH in Verbindung.

## 4. Anmeldung bei der Finanzverwaltung

Die im Mandantenstamm, Maske Kasse (s. Punkt 3) angezeigten Daten der Kasse und TSE sind gemäß den gültigen Vorschriften an die Finanzverwaltung zu übermitteln und die Kasse ist damit anzumelden.

Damit ist die Installation abgeschlossen und die Kasse wird im Sicherungsmode betrieben. (Bild 16.)

## Hinweise zur Laufwerksfestlegung für die TSE: (Bild 11.)

Die Funktion zur Laufwerksfestlegung der TSE wird vom Programm automatisch aufgerufen wenn

- im Mandantenstamm auf der Seite Kasse die Funktion TSE initialisieren aufgerufen wird und zuvor noch keine Laufwerksfestlegung erfolgt ist.
- im Mandantenstamm auf der Seite Kasse die Kasse in den Sicherungsmode versetzt werden soll und zuvor noch keine Laufwerksfestlegung erfolgt ist.

Sie gelangen in ein Fenster in dem alle verfügbaren USB-Laufwerke des PCs angezeigt werden. Laufwerke, die eine TSE enthalten, werden gekennzeichnet.

Sie können aus dieser Liste das gewünschte Laufwerk wählen und in die Eingabezeile übernehmen. Wählen Sie ein ungeeignetes Laufwerk aus, erhalten Sie eine entsprechende Fehlermeldung.

Ist in der Liste kein geeignetes TSE Laufwerk enthalten, hat dies i.d.R. folgende mögliche Ursachen

- Die TSE ist nicht gesteckt.
- Das Laufwerk wurde nicht freigegeben (s. Punkt 1. oben)
- Sie befinden sich am falschen PC (s. Punkt 1. oben)

Haben Sie die entsprechenden Schritte zur Behebung des Problems unternommen, betätigen Sie **Refresh Strg+R** und Ihr TSE Laufwerk sollte zur Auswahl angeboten werden.

Befindet sich das korrekte TSE-Laufwerk im Format **\\PCName\Freigabename\** im Eingabefeld, schließen Sie mit **Fortsetzen F2** ab und übernehmen damit die Einstellung.

Beenden Sie mit **Zurück ESC** wird die Laufwerksfestlegung abgebrochen und Sie werden beim nächsten Aufruf der entsprechenden Funktion wieder zur Festlegung aufgefordert.

Hinweis:

Das Laufwerk für die TSE wird in der INI-Datei für die Programmeinstellungen (\_HEROPARA.INI) abgelegt und kann dort ggf. bei Bedarf manuell geändert werden, z.B. wenn sich die Systemkonfiguration ändert.

Die auf den nachfolgenden Seiten dargestellten Abbildungen dienen Ihrer Orientierung bei der Ausführung der oben beschriebenen Abläufe. Sie können durch die Gegebenheiten des verwendeten Computers, Betriebssystems und der aktuellen HERO-WORK Version ggf. abweichen. Der Name des angezeigten TSE-Laufwerks wurde für die Veranschaulichung von uns mit *SWISSBIT* gewählt. Es kann bei Ihnen an dieser Stelle ein anderer Name angezeigt werden.

<sup>© 05/2020</sup> HEROSOFT Gesellschaft für Softwareentwicklung mbH Köppelsdorfer Str. 94 96515 Sonneberg www.herosoft.de Seite 2 von 10 Die im Dokument angegebenen Hinweise stellen keine Form der Beratung dar, sondern sollen zur praktischen Illustration der Programmanwendung dienen. Für die ordnungsgemäße Einhaltung aller gesetzlichen Vorschriften ist jeder Nutzer des Systems selbst verantwortlich. Der Leistungsumfang kann je nach eingesetzter Produktvariante von den hier beschriebenen Funktionalitäten abweichen. Alle Angaben ohne Gewähr. Für Fehler, insbesondere Druck- und Satzfehler, wird keine Haftung übernommen. Die Beschreibungen in diesem Dokument stellen ausdrücklich keine zugesicherte Eigenschaft im Rechtssinne dar

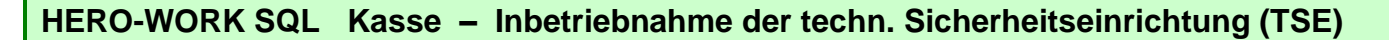

| 3       Start       Preigeben       Ansicht         >       ↑       ★       Schnelbugriff       ✓       Ø         >       Obtumente       Ø       Ø       Schnelbugriff       Ø         >       Dokumente       Ø       Ø       Schnelbugriff       Ø         >       Micik       Ø       Ø       Schnelbugriff       Ø         >       Micik       Ø       Ø       Ø       Ø         Micik       Ø       Ø       Ø       Ø       Ø         Micik       Videos       Ø       Ø       Ø       Ø         OneDrive       Ø       Ø       Ø       Ø       Ø         Ø Bider       Ø       Ø       Ø       Ø       Ø       Ø         Ø Bider       Ø       Ø       Ø       Ø       Ø       Ø       Ø       Ø         Ø Dokumente       Ø       Ø       Ø       Ø       Ø       Ø       Ø       Ø       Ø       Ø       Ø       Ø       Ø       Ø       Ø       Ø       Ø       Ø       Ø       Ø       Ø       Ø       Ø       Ø       Ø       Ø       Ø       Ø       Ø       Ø                                                                                                    | B Start Freigeben   Ansicht Image: Constraint of the start of the start of the | Start Freigben   Ansicht     Downleads     Downleads     Downleads     Musik     Downleads     Musik     Downleads     Musik     Downleads     Musik     Downleads     Musik     Downleads     Downleads     Distription     Distription                                                                                                    | Z Explorer                                                                                       |                                                                                                    | – 🗉 🗙                           |  |
|----------------------------------------------------------------------------------------------------|----------------------------------------------------------------------------------------------------|----------------------------------------------------------------------------------------------------|--------------------------------------------------------------------------------------------------|----------------------------------------------------------------------------------------------------|---------------------------------|--|
| <ul> <li>A * &gt; Schnellzugriff v b</li> <li>Downloads</li> <li>Dokumente</li> <li>Bider</li> <li>Dieser PC</li> <li>Downloads</li> <li>Dieser PC</li> <li>Dieser PC</li> <li>Downloads</li> <li>Dieser PC</li> <li>Dieser PC</li> <l< th=""><th><ul> <li>Availads</li> <li>Availads</li> <li>Availads&lt;</li></ul></th><th><ul> <li>A solumente</li> <li>Downloads</li> <li>Musik</li> <li>Videos</li> <li>OneDive</li> <li>Deskop</li> <li>Diser PC</li> <li>Downloads</li> <li>Diser PC</li> <li>Downloads</li> <li>Diser PC</li> <li>Downloads</li> <li>Diser PC</li> <li>Downloads</li> <li>Diser PC</li> <li>Downloads</li> <li>Diser PC</li> <li>Downloads</li> <li>Diser PC</li> <li>Downloads</li> <li>Diser PC</li> <li>Downloads</li> <li>Diser PC</li> <li>Diser PC</li> <li>Diser</li></ul></th><th>Start Freigeben Ansicht</th><th></th><th>~ 0</th><th></th></l<></ul> | <ul> <li>Availads</li> <li>Availads</li> <li>Availads&lt;</li></ul>                                                                                                    | <ul> <li>A solumente</li> <li>Downloads</li> <li>Musik</li> <li>Videos</li> <li>OneDive</li> <li>Deskop</li> <li>Diser PC</li> <li>Downloads</li> <li>Diser PC</li> <li>Downloads</li> <li>Diser PC</li> <li>Downloads</li> <li>Diser PC</li> <li>Downloads</li> <li>Diser PC</li> <li>Downloads</li> <li>Diser PC</li> <li>Downloads</li> <li>Diser PC</li> <li>Downloads</li> <li>Diser PC</li> <li>Downloads</li> <li>Diser PC</li> <li>Diser PC</li> <li>Diser</li></ul> | Start Freigeben Ansicht                                                                          |                                                                                                    | ~ 0                             |  |
| Downloads       A       Haufig verwendete Ordner (7)       A         Dokumente       Dieter PC       Dieter PC         Mickik       Downloads       Dieter PC         Videos       Dieter PC       Dieter PC         Dobumente       Dieter PC       Dieter PC         Do-Objekte       Dieter PC       Dieter PC         Bilder       Dieter PC       Dieter PC         Dobumente       Dieter PC       Dieter PC         Dobumente       Dieter PC       Dieter PC         Dobumente       Dieter PC       Dieter PC         Dobumente       Dieter PC       Dieter PC         Dobumente       Dieter PC       Dieter PC         Dobumente       Dieter PC       Dieter PC         Dobumente       Dieter PC       Dieter PC         Dieter PC       Dieter PC       Dieter PC         Dieter PC       Dieter PC       Dieter PC         Dobumente       Dieter PC       Dieter PC                                                                                                    | <ul> <li>Downloads</li> <li>Dokumente</li> <li>Bilder</li> <li>Maik</li> <li>Videos</li> <li>OneDrive</li> <li>Downloads</li> <li>Destrop</li> <li>Destrop</li> <li>Downloads</li> <li>Dieser PC</li> <li>Downloads</li> <li>Dieser PC</li> <li>Downloads</li> <li>Dieser PC</li> <li>Downloads</li> <li>Dieser PC</li> <li>Downloads</li> <li>Dieser PC</li> <li>Downloads</li> <li>Dieser PC</li> <li>Downloads</li> <li>Dieser PC</li> <li>Downloads</li> <li>Dieser PC</li> <li>Downloads</li> <li>Dieser PC</li> <li>Downloads</li> <li>Dieser PC</li> <li>Downloads</li> <li>Dieser PC</li> <li>Downloads</li> <li>Dieser PC</li> <li>Dieser PC</li> </ul>                                                                                                    | Downleads       ▲       → Haufig verwendete Ordner (7)       ▲         Dekumente       Dektop       Destop       Destop         Musik       Videos       Devenleads       Devenleads         Dorohowe       Devenleads       Devenleads       Devenleads         Dorohowe       Devenleads       Devenleads       Devenleads         Dorohowe       Devenleads       Devenleads       Devenleads         Dorohowe       Devenleads       Devenleads       Devenleads         Dorohowe       Devenleads       Devenleads       Devenleads         Downleads       Devenleads       Devenleads       Devenleads         Videos       Devenleads       Devenleads       Devenleads         Videos       Devenleads       Devenleads       Devenleads         System-receivent (F)       Wideos       Devenleads       Devenleads         System-receivent (F)       Devenleads       Devenleads       Devenleads (Devenleads (Deve                                                                                                    | 🗧 - 🛧 🖈 > Schnellzugriff                                                                         | ~ Č                                                                                                    | ,0 *Schnellzugriff* durchsuchen |  |
|                                                                                                    | Downloads     Downloads     Musik     Videos     Lokaler Datenträger (C:)     Volume (D:)     System-reserviet (F;)     System-reserviet (F;)     SwisselT (G:)     SwisselT (G:)                                                                                                    |                                                                                                    | Downleads * * * Dokumente * Bilder * Musik Videos OneDrive Dieser PC 30-Objekte Bilder Dokumente | <ul> <li>✓ Häufig verwendete Ordner (7) –</li> <li>Deskop<br/>Dieser PC</li> <li>Downloads<br/>Dieser PC</li> <li>Dokumente<br/>Dieser PC</li> <li>Bider<br/>*</li> <li>Dieser PC</li> <li>*</li> </ul> |                                 |  |

Bild 1: Anzeige der TSE im Explorer nach dem Stecken des USB-Sticks

| 9  | apinakado UERO-WORK SOL<br>Computerverwaltung<br>Datei Aktion Ansicht ?                                                                                                    |                                                             |                                                                 |                                                                                                    | >                     | < |
|----|----------------------------------------------------------------------------------------------------|-------------------------------------------------------------|-----------------------------------------------------------------|----------------------------------------------------------------------------------------------------|-----------------------|---|
|    |                                                                                                    |                                                             |                                                                 |                                                                                                    |                       |   |
| 66 | Computerverwaltung (Lokal)                                                                                                    | Volume                                                      | Layout Typ Dateisystem                                          | Status<br>Feblerfrei /Startnartition Aurlagerungsdatei Absti                                                    | Aktionen              |   |
| 1  | > (2) Aufgabenplanung                                                                                                    | - (Datenträger 0 Partition 3)                               | Einfach Basis                                                   | Fehlerfrei (Wiederherstellungspartition)                                                                        | Datenträgerverwaltung |   |
|    | <ul> <li>W Ereignisanzeige</li> <li>W Freignisanzeige</li> <li>Dischale Benutzer und Gn</li> <li>Lokale Benutzer und Gn</li> <li>Lokale State-Manager</li> <li>Datenspeicher</li> <li>Datenspeicher</li> <li>Dienste und Anwendungen</li> </ul> | = SWISSBIT (G:)<br>= System-reserviet (F:)<br>= Volume (D:) | Einfach Basis FAT32<br>Einfach Basis NTFS<br>Einfach Basis NTFS | Fehrefrei (Primäre Partition)<br>Fehrefrei (Primäre Partition)<br>Fehlerfrei (System, Aktiv, Primäre Partition) | vvenere Axtionen      |   |
|    |                                                                                                    | c Datenträger 0<br>Besis 445,76 GB 1000<br>Online Fehl      | erm (C3)<br>MB 116,65 GB NTF5<br>Fehlerfrei (Startpartition,    | A50 MB 348,57 GB NTPS 348,57 GB NTPS Fehleffrei (V                                                              |                       |   |
|    |                                                                                                    | Datenträger 1 Wechselmedium 7,47 GB 7,46 Online Fehl        | SSBIT (G:)<br>GB FAT32<br>erfrei (Primäre Partition)            |                                                                                                    |                       |   |
|    | < >                                                                                                    | Nicht zugeordnet Prin                                       | are Partition                                                   | •                                                                                                    |                       |   |
|    |                                                                                                    |                                                             |                                                                 |                                                                                                    |                       |   |

## Bild 2: TSE Laufwerk in der Datenträgerverwaltung

© 05/2020 HEROSOFT Gesellschaft für Softwareentwicklung mbH Köppelsdorfer Str. 94 96515 Sonneberg www.herosoft.de Seite 3 von 10 Die im Dokument angegebenen Hinweise stellen keine Form der Beratung dar, sondern sollen zur praktischen Illustration der Programmanwendung dienen. Für die ordnungsgemäße Einhaltung aller gesetzlichen Vorschriften ist jeder Nutzer des Systems selbst verantwortlich. Der Leistungsumfang kann je nach eingesetzter Produktvariante von den hier beschriebenen Funktionalitäten abweichen. Alle Angaben ohne Gewähr. Für Fehler, insbesondere Druck- und Satzfehler, wird keine Haftung übernommen. Die Beschreibungen in diesem Dokument stellen ausdrücklich keine zugesicherte Eigenschaft im Rechtssinne dar

| Somputerverwaltung                                                                                                    |                                                                                                    |                                                                               |                                                                                                    |                                                                                                    |                                                                                                    |                       |   |  |
|----------------------------------------------------------------------------------------------------|----------------------------------------------------------------------------------------------------|-------------------------------------------------------------------------------|----------------------------------------------------------------------------------------------------|----------------------------------------------------------------------------------------------------|----------------------------------------------------------------------------------------------------|-----------------------|---|--|
| Datei Aktion Ansicht ?                                                                                                    |                                                                                                    |                                                                               |                                                                                                    |                                                                                                    |                                                                                                    |                       |   |  |
| 🗢 🔿 🙍 📷 🖬 🛩                                                                                                    | 🗙 🖸 📑 🎼 🖽                                                                                                    |                                                                               |                                                                                                    |                                                                                                    |                                                                                                    |                       |   |  |
| 🔝 Computerverwaltung (Lokai)                                                                                                    | Volume                                                                                                    | La                                                                            | yout Typ Dateisystem                                                                                                    | Status                                                                                                    |                                                                                                    | Aktionen              |   |  |
| V 👔 System                                                                                                    | - (C:)                                                                                                    | Eir                                                                           | nfach Basis NTFS                                                                                                    | Fehlerfrei (Startp                                                                                                    | partition, Auslagerungsdatei, Abstu                                                                                                    | Datenträgerverwaltung | - |  |
| <ul> <li>iii Ereignisanzeige</li> <li>iii Freigegebene Ordner</li> <li>iii Iokae Benutzer und Gr</li> <li>iiii Leistung</li> <li>Geste-Manager</li> <li>Datenspeicher</li> <li>Datensträgerverwaltung</li> <li>Dienste und Anwendunger</li> </ul> | = SWISSBIT (G:)<br>= System-reserviert (<br>= Volume (D:)                                                                            | Eir<br>Eir<br>Eir                                                             | nfach Basis FAT32<br>nfach Basis NTFS<br>nfach Basis NTFS                                                                         | Fehlerfrei (Primi<br>Fehlerfrei (Primi<br>Fehlerfrei (Syste                                                                                                    | are Partition)<br>are Partition)<br>m, Aktiv, Primare Partition)                                                                                                    | Weitere Aktionen      | , |  |
|                                                                                                    |                                                                                                    |                                                                               |                                                                                                    |                                                                                                    |                                                                                                    |                       |   |  |
|                                                                                                    | Datenträger 0<br>Basis<br>465,76 GB<br>Online                                                                                        | System<br>100 MB<br>Fehlerfre                                                 | (C:)<br>116,65 GB NTFS<br>Fehlerfrei (Startpartition, -                                                                           | 450 MB<br>Fehlerfrei (V                                                                                                    | Volume (D:)<br>348,57 GB NIFS<br>Fehlerfrei (System, Aktiv, Prii                                                                                                    |                       |   |  |
|                                                                                                    | <ul> <li>Datenträger 0<br/>Basis<br/>465,76 GB<br/>Online</li> <li>Datenträger 1<br/>Wechselmedium<br/>7,47 GB<br/>Online</li> </ul> | System<br>100 MB<br>Fehlerfre<br>SWISSB<br>7,46 GB F<br>Fehlerfre             | (C)<br>116,65 GB NTFS<br>Fehlerfrei (Startpartition, -<br>Fhlerfrei (Startpartition, -<br>11 (G)<br>A132<br>i (Primäre Partition) | 450 MB<br>Fehlerfrei (V<br>Öffnen                                                                                                    | Volume (D-)<br>348,57 GB NTPS<br>Fehlerfrei (System, Aktiv, Pri                                                                                                    |                       |   |  |
|                                                                                                    | <ul> <li>Datenträger 0<br/>Basis<br/>465,76 GB<br/>Online</li> <li>Datenträger 1<br/>Wechzelmedium<br/>7,47 GB<br/>Online</li> </ul> | System<br>100 MB<br>Fehlerfra<br>SWISSB<br>7,46 GB F<br>Fehlerfre             | (C3)<br>116,65 GB NTF5<br>Fehlerfrei (Startpartition, -<br>Fahlerfrei (Startpartition, -<br>Fahlerfrei (Startpartition)           | 450 MB<br>Fehlerfrei (V<br>Öffnen<br>Durchsucher                                                                                                    | Volume (D-)<br>348,57 GB NIPS<br>Fehlerfrei (System, Aktiv, Pri                                                                                                    |                       |   |  |
|                                                                                                    | <ul> <li>Datenträger 0<br/>Besis<br/>455,76 GB<br/>Online</li> <li>Datenträger 1<br/>Wechselmedium<br/>7,47 G8<br/>Online</li> </ul> | System<br>100 MB<br>Fehlerfra<br>SWISSB<br>7,46 GB F<br>Fehlerfre             | IC3<br>116,65 GB NTF5<br>Feblerfrei (Startpartition, -<br>Friedrichten)<br>(Primare Partition)                                    | 450 MB<br>Fehlerfrei (V<br>Öffnen<br>Durchsucher<br>Partition als                                                                                               | Volume (D-)<br>348,57 GB NITS<br>Fehlerfrei Gystem, Aktiv, Pris<br>aktiv markieren                                                                                             |                       |   |  |
| i i                                                                                                    | c<br><b>Datenträger 0</b><br>Basis<br>465,76 GB<br>Online<br><b>Datenträger 1</b><br>Wechselmedium<br>7,47 GB<br>Online              | System<br>100 MB<br>Fehlerfra<br>SWISSB<br>7,46 GB F<br>Fehlerfre             | (C)<br>11655 GB NTFS<br>Fehlerfrei (Startparition, -<br>II (G)<br>AT32<br>(Primare Partition)                                     | 450 MB<br>Fehlerfrei (V<br>Öffnen<br>Durchsucher<br>Partition als<br>Laufwerkbuc<br>Formatieren                                                                 | Volume (D-)<br>348,57 GB NITS<br>Fehlerfrei Gystem, Aktiv, Pris<br>aktiv makkieren<br>chtaben und -pfade änderm                                                                |                       |   |  |
| <>                                                                                                    | c<br>Besis<br>45,76 GB<br>Online<br>Datenträger 1<br>Wechselmedium<br>7,47 GB<br>Online<br>Nicht zugeordnet                          | System<br>100 MB<br>Fehlerfri<br>SWISSB<br>7,46 GB F<br>Fehlerfrie<br>Primäre | (C)<br>116,65 GB NTFS<br>Fehlerfrei (Startpartition, -<br>117 (Go)<br>A132<br>(Primare Partition)<br>Partition                    | 550 MB<br>Fehlerfrei (V<br>Öffnen<br>Durchsucher<br>Partition als:<br>Laufwerkbuc<br>Formatieren.<br>Volume erw<br>Volume verk<br>Spiegelung V<br>Volume löscl  | Volume (D2)<br>348,37 GB NTFS<br>Fehlenfrei (System, Aktiv, Prij<br>altiv marklieren<br>aktiv marklieren<br>hintzben und -pfade ändern<br>                                     |                       |   |  |
| < >                                                                                                    | c<br>Besis<br>453,76 GB<br>Online<br>Datenträger 1<br>Wechselmedium<br>7,47 GB<br>Online<br>Nicht zugeordnet                         | System<br>100 MB<br>Fehlerfri<br>3WISSB<br>7,46 GB F<br>Fehlerfrie<br>Primäre | (C)<br>116.65 GB NTFS<br>Fehlerfrei (Startpartition, -<br>Frieden (Startpartition, -<br>4712<br>(Primare Partition)<br>Partition  | 450 MB<br>Fehlerfrei (V<br>Öffnen<br>Durchsucher<br>Partition als<br>Lautwerktour<br>Formatieren,<br>Volume verk<br>Spiegelung I<br>Volume kolz<br>Eigenschafte | Volume (Dd)<br>248,57 GB NTFS<br>Fehlenfrei (System, Aktiv, Pri<br>a<br>aktiv marklieren<br>hethaben und -pfade ändern<br><br><br><br><br><br><br>mort/ligen<br>hetha<br>n<br> |                       |   |  |

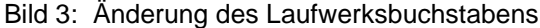

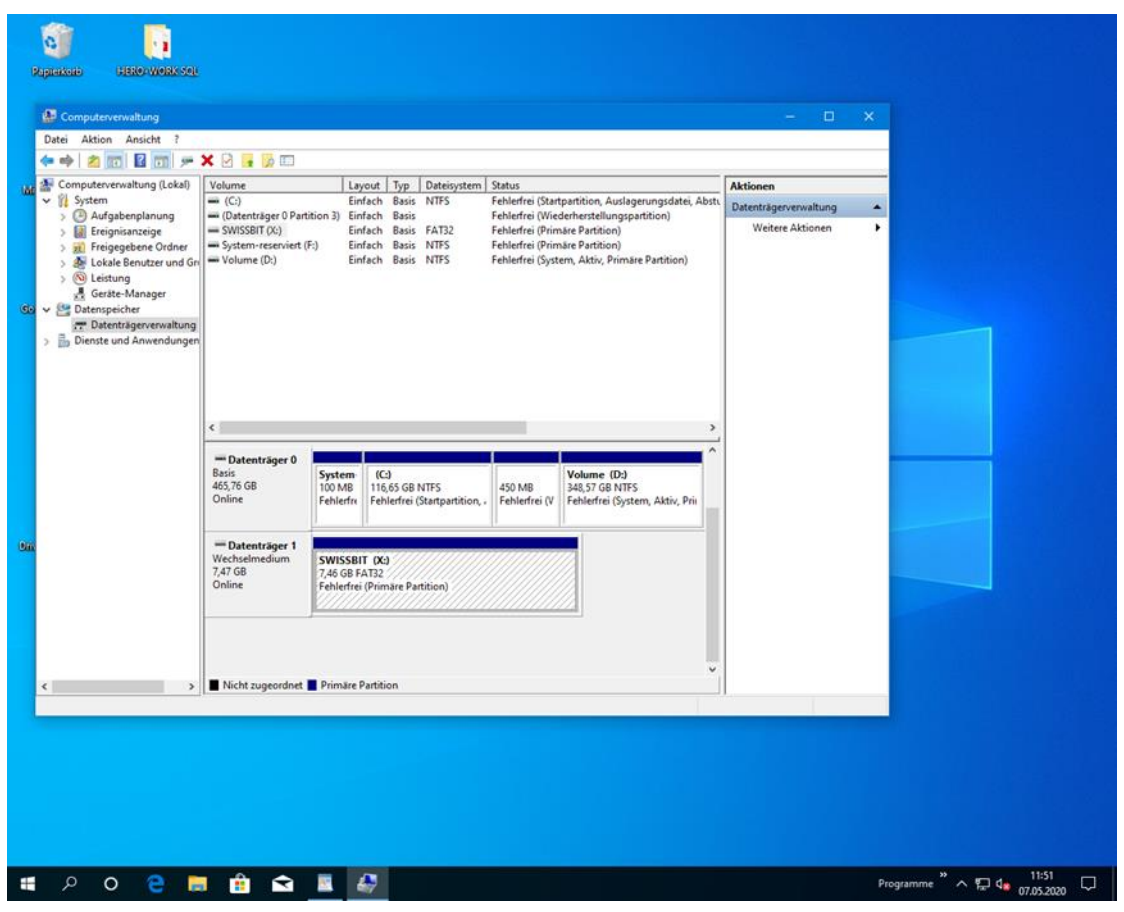

Bild 4: TSE Laufwerk in der Datenträgerverwaltung mit neuem Laufwerksbuchstaben

© 05/2020 HEROSOFT Gesellschaft für Softwareentwicklung mbH Köppelsdorfer Str. 94 96515 Sonneberg www.herosoft.de Seite 4 von 10 Die im Dokument angegebenen Hinweise stellen keine Form der Beratung dar, sondern sollen zur praktischen Illustration der Programmanwendung dienen. Für die ordnungsgemäße Einhaltung aller gesetzlichen Vorschriften ist jeder Nutzer des Systems selbst verantwortlich. Der Leistungsumfang kann je nach eingesetzter Produktvariante von den hier beschriebenen Funktionalitäten abweichen. Alle Angaben ohne Gewähr. Für Fehler, insbesondere Druck- und Satzfehler, wird keine Haftung übernommen. Die Beschreibungen in diesem Dokument stellen ausdrücklich keine zugesicherte Eigenschaft im Rechtssinne dar

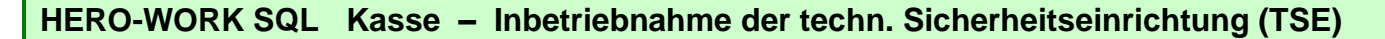

Bild 5: TSE Laufwerk im Explorer mit neuem Laufwerksbuchstaben

| atel Start<br>→ - ↑<br>Bilder<br>- MICR(<br>Musik<br>Videos<br>CneDrive                                                                | Explore:<br>Freigeben Ansicht<br>* > Schneltzugriff<br>Erweitern<br>Automatische Wiedergabe öffnen<br>Mt Windows Defender überprüfen<br>BitLocker aktivieren<br>In neuem Fenter öffnen       |                                                                 |  |
|----------------------------------------------------------------------------------------------------|----------------------------------------------------------------------------------------------------|-----------------------------------------------------------------|--|
| Dieser PC<br>Dieser PC<br>Do-Objes<br>Eilder<br>Desktop<br>Downloa<br>Musik<br>Videos<br>Lokaler D<br>Volume (<br>System-r<br>SWISSBIT | An Schnellzugriff anheten Zugriff gewähren auf An Schnellzugriff anheten In Bibliothek aufnehmen An 'Start' anheten Formatieren Auswerfen Ausschneiden Kopieren Umbenennen Neu Eigenschaften | #<br>Dokumente<br>Dieser PC<br>#<br>Bider<br>Dieser PC<br>#<br> |  |
| SWISSBIT (X                                                                                                    | J<br>× ∨ Zuletri v                                                                                                    | (Videos<br>Dieser PC<br>enwendete Datelen (5) v<br>III ₩        |  |

#### Bild 6: Aufruf der Laufwerkseigenschaften der TSE

© 05/2020 HEROSOFT Gesellschaft für Softwareentwicklung mbH Köppelsdorfer Str. 94 96515 Sonneberg www.herosoft.de Seite 5 von 10 Die im Dokument angegebenen Hinweise stellen keine Form der Beratung dar, sondern sollen zur praktischen Illustration der Programmanwendung dienen. Für die ordnungsgemäße Einhaltung aller gesetzlichen Vorschriften ist jeder Nutzer des Systems selbst verantwortlich. Der Leistungsumfang kann je nach eingesetzter Produktvariante von den hier beschriebenen Funktionalitäten abweichen. Alle Angaben ohne Gewähr. Für Fehler, insbesondere Druck- und Satzfehler, wird keine Haftung übernommen. Die Beschreibungen in diesem Dokument stellen ausdrücklich keine zugesicherte Eigenschaft im Rechtssinne dar

| Image: image: image                      | Rapinskosto USRA                                                                                                    | an Weak See                                                                                                    |                                                             |                                     |  |  |
|----------------------------------------------------------------------------------------------------|----------------------------------------------------------------------------------------------------|----------------------------------------------------------------------------------------------------|-------------------------------------------------------------|-------------------------------------|--|--|
| Dts       State       Program         Image: State       Image: State       Image: State         Image: State       Image: State       Image: State         Image: State       Image: State       Image: State         Image: State       Image: State       Image: State         Image: State       Image: State       Image: State         Image: State       Image: State       Image: State         Image: State       Image: State       Image: State         Image: State       Image: State       Image: State         Image: State       Image: State       Image: State         Image: State       Image: State       Image: State         Image: State       Image: State       Image: State         Image: State       Image: State       Image: State         Image: State       Image: State       Image: State         Image: State       Image: State       Image: State       Image: State         Image: State       Image: State       Image: State       Image: State       Image: State         Image: State       Image: State       Image: State       Image: State       Image: State       Image: State         Image: State       Image: State       Image: State       Image: State       Image                                                                                                    | 🐂 l 🛃 🔳 🖛 l Explore                                                                                                    | er                                                                                                    |                                                             | – 🗆 🗙                               |  |  |
| Scheelingeff Mick Wides Octobine Octobine <                                                                                                    | Datei Start Freig                                                                                                    | geben Ansicht                                                                                                    |                                                             | ~ 0                                 |  |  |
| Bilder MCRDSOFDruchanderderogramme Musik Dorbohre Dorbohre                                                                                                    | · ← → · ↑ ★ •                                                                                                    | Schnellzugriff                                                                                                    | ~ Ö                                                         | , Schnellzugriff" durchsuchen       |  |  |
| <ul> <li>30-Objekte</li> <li>Bidder</li> <li>Decktop</li> <li>Dockmente</li> <li>Dockmente</li> <li>Dockment</li></ul> | Eilder<br>MICROSOFTun<br>] Musik<br>E Videos<br>I OneDrive<br>Dieser PC                                                                      | ndandereProgramme                                                                                                    | vdete Ordner (7)<br>top<br>tr PC<br>nloads<br>er PC         |                                     |  |  |
| Bidar   Desktop   Downloads   Wask   Values (D)   Values (D)   System-reserviert   System-reserviert   System-reserviert   System-reserviert   SwissBIT (A)   Retwerk   SwissBIT (A)   Retwerk   SwissBIT (A)   Retwerk   SwissBIT (A)   SwissBIT (A)   SwissBIT (A                                                                                                    | 🗊 3D-Objekte                                                                                                    | Dok                                                                                                    | Enveitede Freigabe                                          | ×                                   |  |  |
| Dektop   Downloads   Maik   Videos   Lobaler Datentrage   Volume (D)   SVISSBIT (X)   SVISSBIT (X)   SVISSBIT (X)   SVISSBIT (X)   Pretore freighen   Netwerk   Iz Elemente                                                                                                    | 📰 Bilder                                                                                                    | Dies                                                                                                    | Contraction of Congress                                     |                                     |  |  |
| Ockumente         Downloads         Maik         Vides         Lokaler Datenträge         Vides         System-reservierto         System-reservierto         Wikims (D)         System-reservierto         System-reservierto         Wikims (D)         System-reservierto         System-reservierto         Notich feogoben         Precibigungen         Rechtigungen         System-reservierto         System-reservierto         System-reservierto         System-reservierto         System-reservierto         System-reservierto         System-reservierto         System-reservierto         System-reservierto         Notale feogoben         Precisitogragen al drive fregoben         Recchtigungen         Zwischempechtem         Lopen Se Evolution file drive fregoben.         Weiter Fregoben.         Weiter Fregoben.         Weiter Fregoben.         Weiter Fregoben.         Weiter Fregoben.                                                                                                    | Desktop                                                                                                    | Court &                                                                                                    | Diesen Ordner freigeben                                     |                                     |  |  |
| Counteds     Murik     Murik     Genetadter von SWISSEIT (k)     Menkungen     Lokaler Datenträge     Volume (k)     System-reserviert (                                                                                                    | E Dokumente                                                                                                    | Bild                                                                                                    | Einstellungen                                               |                                     |  |  |
| Musik                                                                                                    | - Downloads                                                                                                    | X                                                                                                    | Freigabename:                                               |                                     |  |  |
| SWSSBIT (k)     Wetwerk     Wetwerk     Erweiter te Fregabe     Loops 56 Eerweiterdigungen fest, et     servert regabe en     weitwerk Fogabe en     weitwerk regabe in     weitwerk     Erweiterte Fregabe in     weitwerk     Wetwerk     Erweiterte Fregabe                                                                                                    | <ul> <li>Musik</li> <li>Videos</li> <li>Lokaler Datenträg</li> <li>Volume (D:)</li> <li>System-reserviert</li> <li>SV/ISSBIT (X:)</li> </ul> | Eigenschaften von SWISSBIT (K)      Algemein Tools Hardware Freigabe ReadyBoost     Datei-und Druckerfreigabe in Netzwerk      Xi1     Nett freigegeben     Netzwerk            | Hinzufügen<br>Zugelassene Benutzerar<br>auf:<br>Kommentare: | Entfernen<br>zahl einschränken 20 🜩 |  |  |
| Netwerk     Breadban       12 Elemente     Logn Se berutzerdefinierte Breichtigungen fest, efficiente Breichtigungen fest, efficiente Freigabe en.       Image: Control of the second of the second of the                                                                                           | SWISSBIT (X:)                                                                                                    | Nicht freigegeben                                                                                                    |                                                             |                                     |  |  |
| Iz Bemente     Erweiterte Fregabe       Iz Bemente     CK       Abbrechen     Übernehmen       erweiterte Fregabe en.     Image: Control of Control of Cont                                                                                                    | Materials                                                                                                    | Fregabe                                                                                                    | Berechtigungen                                              | Zwischenspeichern                   |  |  |
| 12 Elemente Legen Sie benutzerdefnierte Berechtgungen fest, e Sie nehrere Freigabe und richten Sie Optionen für die meinister Freigabe ein.                                                                                                    | P Netwerk                                                                                                    | Erweiterte Freicabe                                                                                                    |                                                             |                                     |  |  |
| OK Abbrechen Übernehmen                                                                                                    | 12 Elemente                                                                                                    | Legen Sie beruczederhint is Berechtigungen fest je<br>Sie endrese Friegdebe und drichten Sie Optionen für d<br>erweiterte Friegdebe en.<br>Proveiterte Preigabe<br>OK Abbrechen | Cbernehmen                                                  |                                     |  |  |

Bild 7: Aktivieren der Freigabe für das TSE-Laufwerk

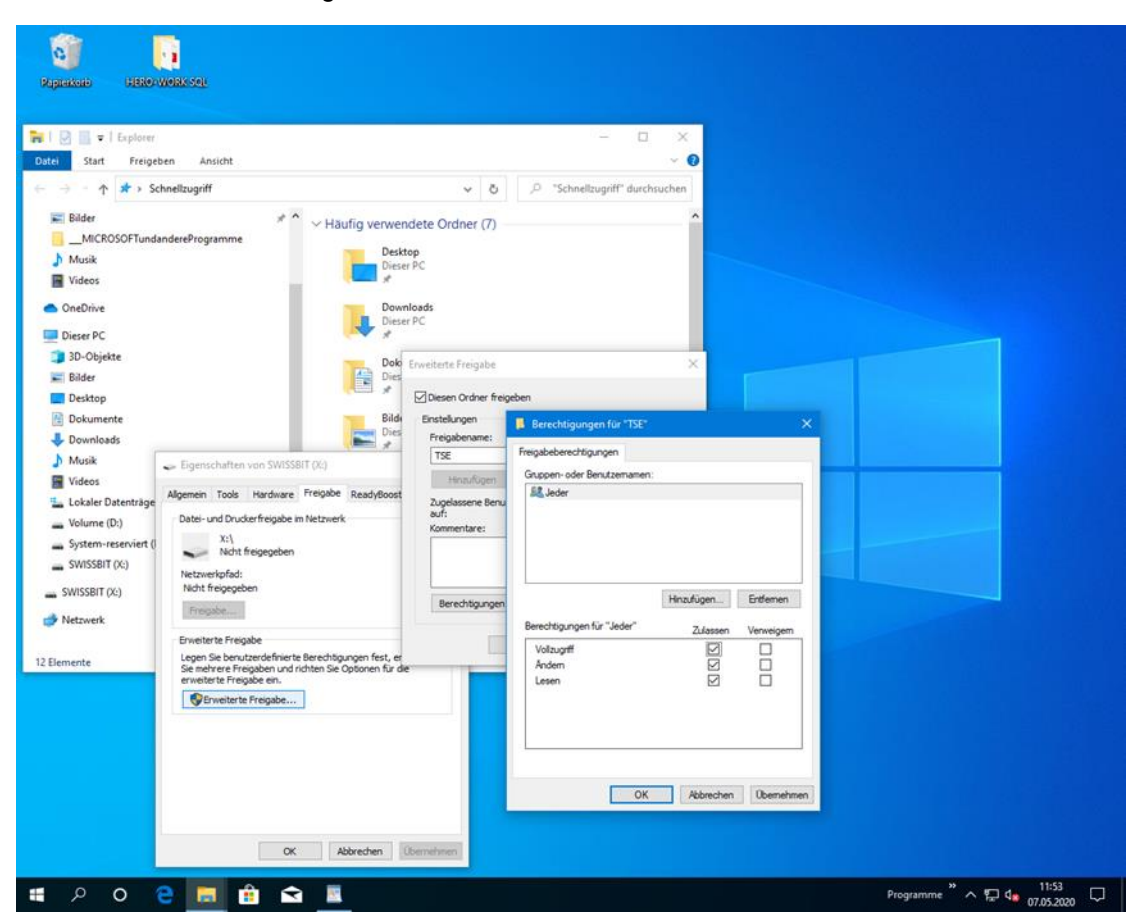

## Bild 8: Setzen der Benutzer-Berechtigungen für das TSE-Laufwerk

© 05/2020 HEROSOFT Gesellschaft für Softwareentwicklung mbH Köppelsdorfer Str. 94 96515 Sonneberg www.herosoft.de Seite 6 von 10 Die im Dokument angegebenen Hinweise stellen keine Form der Beratung dar, sondern sollen zur praktischen Illustration der Programmanwendung dienen. Für die ordnungsgemäße Einhaltung aller gesetzlichen Vorschriften ist jeder Nutzer des Systems selbst verantwortlich. Der Leistungsumfang kann je nach eingesetzter Produktvariante von den hier beschriebenen Funktionalitäten abweichen. Alle Angaben ohne Gewähr. Für Fehler, insbesondere Druck- und Satzfehler, wird keine Haftung übernommen. Die Beschreibungen in diesem Dokument stellen ausdrücklich keine zugesicherte Eigenschaft im Rechtssinne dar

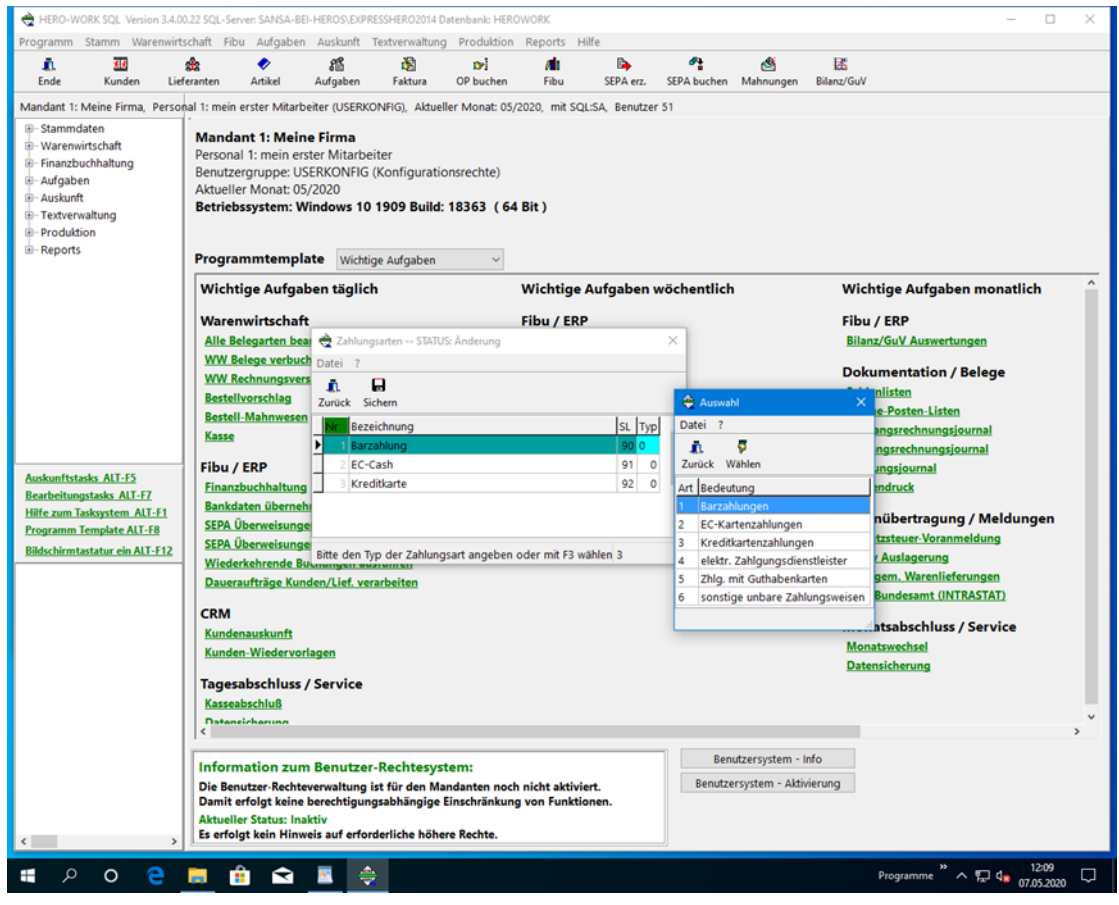

#### Bild 9: Zuordnung der Zahlungsart-Typen zu den Kasse-Zahlungsarten

| Imported Staten Waterweitschaft Rei Arkalen Rechterweitung Produktion Reports Helle         Imported Staten Waterweitschaft Rei Arkale Arkalen Rotzer USER, Alkeder Montt 05/202, mt 5QLSA, Benzter 51         Imported Staten Waterweitschaft Rei Arkalen Rotzer USER, Alkeder Montt 05/202, mt 5QLSA, Benzter 51         Imported Staten Waterweitschaft Rei Arkalen Rotzer Staten Rotzer Staten Rotzer Freidoren 7         Imported Staten Rotzer Freidoren 7         Imported Staten Rotzer Freidoren 7         Imported Staten Rotzer Freidoren 7         Imported Staten Rotzer Freidoren 7         Imported Staten Rotzer Freidoren 7         Imported Rotzer Freidoren 7         Imported Rotzer Freidoren Freidoren Rotzer Freidoren Rotzer Freidoren Rotzer Freidoren Rotzer Frei                                                                                                    | 🚖 HERO-WORK SQL Version 3.4.                                                                                     | 00.22 SQL-Server: SANSA-BEI-HEROS\EXPRESSHERO2014 Datenbank: HEROWORK                                                                                                    | - 0                                                                                                    | $\times$ |
|----------------------------------------------------------------------------------------------------|----------------------------------------------------------------------------------------------------|----------------------------------------------------------------------------------------------------|----------------------------------------------------------------------------------------------------|----------|
| Index       Adda       Status       Div       Feu       SPAce:       SPAce:                                                                                                    | Programm Stamm Warenwi                                                                                           | tschaft Fibu Aufgaben Auskunft Textverwaltung Produktion Reports Hilfe                                                                                                    |                                                                                                    |          |
| Andradit 1: Meine Firma, Percola 1: mein erster Matabeler (USER), Akueller Monat: 63/2020, mit SQL:SA, Benutzer 51         ** Waremitisch<br>** Waremitisch<br>** Aufgaben         ** Waremitisch<br>** Aufgaben         ** Aufgaben         ** Aufgaben         ** Aufgaben         ** Standn         ** Teoterwahung         ** Occidion         ** Teoterwahung         ** Teoterwahung         ** Occidion         ** Standn         ** Teoterwahung         ** Occidion         ** Standn         ** Standner, User Standard Kassehunden         ** Kundensmerner für Standard Kassehunden         ** Kundensmerner für Standard Kassehunden         ** Kundenspezifiche Preise auch in Kasse glüig         ** Kundenspezifiche Preise auch in Kasse glüig         ** Kundenspezifiche Preise auch in Kasse erlaudt         ** Kundenspezifiche Preise auch in Kasse erlaudt         ** Kundenspezifiche Preise auch in Kasse erlaudt         ** Kundenspezifiche Preise auch in Kasse erlaudt         ** Kundenspezifiche Preise auch in Kasse erlaudt         ** Kasse Reighterung in Kasse erlaudt         ** Artiket-Folgewarabehung in Kasse erlaudt         ** Kasse Reighterung in Kasse erlaudt         ** Kasse Reighterung in Kasse erlaudt         ** Kasse Reighterung in K                                                                                                    | 直. 孤<br>Ende Kunden Li                                                                                           | 歳 ◆ 紹 超 Dri All Bro                                                                                                    |                                                                                                    |          |
| Austantistaska ALT25 Rendektingstaska ALT25 Rendektingstaska AL | Mandant 1: Meine Firma, Perso                                                                                    | onal 1: mein erster Mitarbeiter (USER), Aktueller Monat: 05/2020, mit SQL:SA, Benutzer 51                                                                                                    |                                                                                                    |          |
| Auskunftstasks AUT-J5       attion / Belege         Rankunftstasks AUT-J5       en.Listen         Backunftstasks AUT-J5       en.Listen         Reachtingstasks AUT-J5       en.Listen         Backunftstasks AUT-J5       en.Listen         Backunftstaut en.un.unt-J000000000000000000000000000000000000                                                                                                    |                                                                                                    | Mar Mandantenstamm 1: Meine Firma    X       Per Datei     Weitere Funktionen 7       Ber     Image: Status and Status and St                                                                                           | ufgaben monatlich                                                                                         | ^        |
| Hilfe zum Taskystem ALT-F1     Fixed search and the search and the sea                      | Auskunftstasks ALT-F5<br>Bearbeitungstasks ALT-F7                                                                | Kundenspezitione Prese auch in Kasse Verwenden      Kaste Nicht werwenden      Mode für automat. Zeilenwechsel in Kasse Verwenden      Mode für automat. Zeilenwechsel in Kasse Verwenden      Kostenstelle für Kasse     Kostenstelle für Kasse     Kostenstelle f | ation / Belege<br>In Listen<br>Innungsjournal<br>Innungsjournal<br>Irmal                                  |          |
| Exportpfad für Kassedaten     Ing     Ggf. die Nummer eines Kunden eingeben, der standardmäßig den Bons zugeordnet wird     Ggf. die Nummer eines Kunden eingeben, der standardmäßig den Bons zugeordnet wird     Information zum Benutzer-Rechtesystem:     Die Benutzer-Rechteverwaltung ist für den Mandanten noch nicht aktiviert.     Damit erfolgt keine Herkertigungsabhängige Einschränkung von Funktionen.     Aktueller Status: Inaktiv     Es erfolgt kein Hinweis auf erforderliche höhere Rechte.                                                                                                    | Pure zum Jasksystem ALT-F1<br>Programm Template ALT-F8<br>Bildschirmtastatur ein ALT-F12<br>Man: 1 - Meine Firma | S       Kasse Registrierungsdaten       1         S       Kassen-identifikations-Nr.       250420-001         W       Zertifikat der Sicherheitseinr.       9         D       Anzahl Kassen       1         Cf       Serien-Nr. Sicherheitseinr.       9         K       Für die Registrierung bei der Finanzverwaltung die obenstehenden Werte kopieren und in die Felder der Website einfügen       9                                                                                                    | tragung / Meldungen<br>r-Voranmeldung<br>gerung<br>arenlieferungen<br>amt (INTRASTAT)<br>chluss / Service |          |
| Information zum Benutzer-Rechtesystem:     Die Benutzer-Rechtesystem:     Damit erfolgt keine berechtigungsabhängige Einschränkung von Funktionen.     Aktueller Status: Inaktiv     Es erfolgt kein Hinweis auf erforderliche höhere Rechte.                                                                                                    |                                                                                                    | K     B       Exportpfad für Kassedaten     B       K     C       Ggf. die Nummer eines Kunden eingeben, der standardmäßig den Bons zugeordnet wird     C                                                                                                    | ast<br>ing                                                                                                | >        |
|                                                                                                    | < >                                                                                                    | Information zum Benutzer-Rechtesystem:         Benutzersystem - Info           Die Benutzer-Rechtewerwaltung ist für den Mandanten noch nicht aktiviert.         Benutzersystem - Adivierung           Damit erfolgt keine berechtigungsabhängige Einschränkung von Funktionen.         Aktueller Status: Inaktiv           Aktueller Status: Inaktiv         Es erfolgt kein Hinweis auf erforderliche höhere Rechte.                                                                                                    |                                                                                                    |          |

#### Bild 10: Aufruf der TSE-Initialisierung

© 05/2020 HEROSOFT Gesellschaft für Softwareentwicklung mbH Köppelsdorfer Str. 94 96515 Sonneberg www.herosoft.de Seite 7 von 10 Die im Dokument angegebenen Hinweise stellen keine Form der Beratung dar, sondern sollen zur praktischen Illustration der Programmanwendung dienen. Für die ordnungsgemäße Einhaltung aller gesetzlichen Vorschriften ist jeder Nutzer des Systems selbst verantwortlich. Der Leistungsumfang kann je nach eingesetzter Produktvariante von den hier beschriebenen Funktionalitäten abweichen. Alle Angaben ohne Gewähr. Für Fehler, insbesondere Druck- und Satzfehler, wird keine Haftung übernommen. Die Beschreibungen in diesem Dokument stellen ausdrücklich keine zugesicherte Eigenschaft im Rechtssinne dar

| 🚖 HERO-WORK SQL Version 3.4.0                                                                                                    | 0.22 SQL-Server: SANSA-BEI-HEROS\EXPRESSHERO2014 Datenbank: HEROWORK                                                                                                    | - 🗆 X                                                                                                    |
|----------------------------------------------------------------------------------------------------|----------------------------------------------------------------------------------------------------|----------------------------------------------------------------------------------------------------|
| Programm Stamm Warenwir                                                                                                    | tschaft Fibu Aufgaben Auskunft Textverwaltung Produktion Reports Hilfe                                                                                                    |                                                                                                    |
| L. III<br>Fode Kunden Lie                                                                                                    | 🚖 🔷 🛍 🖄 pri 📶 📴 📬 🦓 🖾                                                                                                    |                                                                                                    |
| Mandant 1: Meine Firma Perso                                                                                                    | ne annen Auskei Ausgeven rekkuna of vukiten nav 3LFA 622 3LFA vukiten mannungen viland vukiten<br>na 1: main arster Mitarheiter (IISER) Altrueller Monat: 05/2020 mit SOI /SA Renutzer S1                                                                                                    |                                                                                                    |
| Mandant 1: Meine Firma, Perso<br>- Stammdaten<br>- Warenwitschaft<br>- Finanzbuchhaltung<br>- Aufgaben<br>- Aufgaben<br>- Aufgaben<br>- Aufgaben<br>- Forduktion<br>- Produktion<br>- Reports | al 1: mein erster Mitarbetter (USER), Aktueller Monat: 05/2020, mit SQLSA, Benutzer 51 Ma   Ma   Madantenstamm 1: Meine Firma  Per Datei Weitere Funktionen ? Ber  Akt Zurück Sichen Fußtext Bet Hauptdaten SKR Programmsteuerung I Programmsteuerung II Fibu Faktura II Faktura II Faktura III  Frc Datei ?                                                                                                    |                                                                                                    |
|                                                                                                    | Image: Second second second | Aufgaben monatlich                                                                                            |
| Auskunftstasks ALT-F5<br>Bearbeitungstasks ALT-F7<br>Wilfe num chromotom ALT-51                                                                                                    | Yo     A: USB-Stick    kein TSE-Laufwerk       Y     X: USB-Stick    Kein TSE am Laufwerk gefunden       B:     Fil       Fil     Fil       B:     Fil                                                                                                    | ation / Belege<br>en-Listen<br>chnungsjournal<br>hnungsjournal<br>urnal<br>s                                  |
| Programm Template ALT-F8<br>Bildschirmtastatur ein ALT-F12<br>Man: 1 - Meine Firma                                                                                                    | Si Bitte wahlen Sie dieses aus und setzen Sie fort.                                                                                                    | tragung / Meldungen<br>z: Voranmeldung<br>gerung<br>Yarenlieferungen<br>aamt (UNTRASTAT)<br>schluss / Service |
|                                                                                                    | Ki Exportpfad für Kassedaten                                                                                                    |                                                                                                    |
| < >>                                                                                                    | Information zum Benutzer-Rechtesystem:<br>Die Benutzer-Rechteverwaltung ist für den Mandanten noch nicht aktiviert.<br>Damit erfolgt keine berechtigungsabhängige Einschränkung von Funktionen.<br>Aktueller Staus: Inaktiv<br>Es erfolgt kein Hinweis auf erforderliche höhere Rechte.                                                                                                    |                                                                                                    |
| 🚛 🔎 O 🤤                                                                                                    | 👼 🟦 🕿 💆 🌻                                                                                                    | amme <sup>»</sup> ヘ                                                                                           |

## Bild 11: Festlegung des TSE-Laufwerks

| 🔶 HERO-WORK SQL Version 3.4.0                                                                                                    | 0.22 SQL-Server: SANSA-BEI-HEROSILEXPRESSHERO2014 Datenbank: HEROWORK – 🛛 X                                                                                                    |
|----------------------------------------------------------------------------------------------------|----------------------------------------------------------------------------------------------------|
| Programm Stamm Warenwirt                                                                                                    | schaft Fibu Aufgaben Auskunft Textverwaltung Produktion Reports Hilfe                                                                                                    |
| 💼 📶                                                                                                    | 🗙 🛷 👸 🖓 trij 🧥 🕒 🥵 🖾<br>Faranten Artikel Aufanhan Eskura Obuchen Einu SEBAnar SEBAnuchen Mahaumann Bilanz/Gul                                                                                                    |
| Mandant 1: Meine Firma, Perso                                                                                                    | na 1: mein erster Mitarbeiter (USER). Aktueller Monat: 05/2020. mit SOL-SA. Benutzer 51                                                                                                    |
| Stammdaten     Warenwirtschaft     Finanzbuchhaltung     Aufgaben     Aufgaben     Textverwaltung     Produktion     Produktion     Prot                                 | Mar & Mandartenstamm 1: Meine Firma       -       -       ×         Per Datei       Weitere Funktionen ?       -       -       ×         Bet       Akt       Zuruckt. Sichen Fußtext       -       -       ×         Bet       Hauptdaten       SKR       Programmsteuerung I       Fibu       Faktura I       Faktura II       Faktura III         Prec       Kasse       Periode       Kunden/Lief/Art-Bez       Artikel       Mahnung/Lager/Objekte       PPS       Filialverwaltung         Prec       Kundennemfür Standard Kassekunden       0       Image: Comparison of the Comparison of the Comparison of th |
| Auskunftstasks. ALT-F5<br>Bearbeitungstasks. ALT-F7<br>Hiffe zum Tasksystem. ALT-F1<br>Programm Template ALT-F8<br>Bidschirmtastatur ein ALT-F12<br>Man: 1 - Meine Firma | Fil       Initialisierung ausführen       Abbruch       Hilfe       umal         Fil       Initialisierung ausführen       Abbruch       Hilfe       umal         Kasse Sicherheitsmode nach RKSV oder KassenSichV       2       TSE initialisieren       DruckSicherhoits       tragung / Meldungen         Si       Kasse Registrierungsdaten       Kassen-identifications-Nr.       250420-001       gerung         Si       Kassen identifications-Nr.       250420-001       gerung       gerung         VM       Zertifikat der Sicherheitseinr.       Anzahl Kassen       1       amt (INTRASTAT)         Cf       Serin-Nr. Sicherheitseinr.       Image: Serin-Nr.       Schluss / Service       isel         Ki       Exportpfad für Kassedaten       Image: Service       isel       ung                                                                                                    |
| < >>                                                                                                    | Information zum Benutzer-Rechtesystem:<br>Die Benutzer-Rechteverwaltung ist für den Mandanten noch nicht aktiviert.<br>Damit erfolgt keine berechtigungsabhängige Einschränkung von Funktionen.<br>Aktueller Status: Inaktiv<br>Es erfolgt kein Hinweis auf erforderliche höhere Rechte.                                                                                                    |
| 📲 🔎 O 🤤                                                                                                    | 🣁 🏦 😭 📓 🌻 Programme <sup>*</sup> ^ 뜻 14, 7253202 🖓                                                                                                    |

## Bild 12: Sicherheitsabfrage vor dem Start der TSE-Initialisierung

© 05/2020 HEROSOFT Gesellschaft für Softwareentwicklung mbH Köppelsdorfer Str. 94 96515 Sonneberg www.herosoft.de Seite 8 von 10 Die im Dokument angegebenen Hinweise stellen keine Form der Beratung dar, sondern sollen zur praktischen Illustration der Programmanwendung dienen. Für die ordnungsgemäße Einhaltung aller gesetzlichen Vorschriften ist jeder Nutzer des Systems selbst verantwortlich. Der Leistungsumfang kann je nach eingesetzter Produktvariante von den hier beschriebenen Funktionalitäten abweichen. Alle Angaben ohne Gewähr. Für Fehler, insbesondere Druck- und Satzfehler, wird keine Haftung übernommen. Die Beschreibungen in diesem Dokument stellen ausdrücklich keine zugesicherte Eigenschaft im Rechtssinne dar

| 🚖 HERO-WORK SQL Version 3.4.           | 00.22 SQL-Server: SANSA-BEI-HEROS\EXPRESSHERO2014 Datenbank: HEROWORK                                                    | - 🗆 X                   |
|----------------------------------------|----------------------------------------------------------------------------------------------------|-------------------------|
| Programm Stamm Warenwir                | tschaft Fibu Aufgaben Auskunft Textverwaltung Produktion Reports Hilfe                                                   |                         |
| <u>a</u> <u>a</u>                      | 🎪 🛷 🔏 🖄 ori 🗥 🕒 👫 🔣 🖾                                                                                                    |                         |
| Ende Kunden Li                         | eferanten Artikel Aufgaben Faktura OP buchen Fibu SEPA erz. SEPA buchen Mahnungen Bilanz/GuV                             |                         |
| Mandant 1: Meine Firma, Perso          | onal 1: mein erster Mitarbeiter (USER), Aktueller Monat: 05/2020, mit SQL:SA, Benutzer 51                                |                         |
| Stammdaten                             | Ma 🗘 Mandantenstamm 1: Meine Firma — 🗆 🗙                                                                                 |                         |
| Warenwirtschaft     Finanzhurchhaltung | Per Datei Wettere Funktionen ?                                                                                           |                         |
| Aufgaben                               | Ber Bankverbindungen                                                                                                    |                         |
| Auskunft                               | Akt Zurück Periodentabelle                                                                                               |                         |
| B- Textverwaltung                      | Haup Ist-Besteuerung ändern g I Programmsteuerung II Fibu Faktura I Faktura II Faktura III                               |                         |
| Produktion     Produktion              | Kass Sachkontenrahmen umstellen z. Artikel Mahnung/Lager/Objekte PPS Filialverwaltung                                    |                         |
| - Reports                              | Prc Sachkontenrahmen erweitern                                                                                           |                         |
|                                        | PPS Buchmode ändern                                                                                                    | Aufgaben monatlich      |
|                                        | Mail-Fußtext F12                                                                                                    | <b>,</b>                |
|                                        | W Benutzersystem Status ändern                                                                                           |                         |
|                                        | A Kasse Sicherheitsmode aktivieren verwenden                                                                             | Auswertungen            |
|                                        | Kasse Sicherheitsmode beenden                                                                                            | ation / Belege          |
|                                        | Mode für automat. Zeilenwechsel in Kassebon bei Barcode o D                                                              |                         |
|                                        | Kostenstelle fur Kasse 0 10                                                                                              | en-Listen               |
|                                        | Artikel-Folgeverarbeitung in Kasse erlaubt                                                                               | thnungsjournal          |
|                                        |                                                                                                    | hnungsjournal           |
| Auskunftstasks ALT-F5                  | Neues Eingabehandling an Kasse verwenden     Mode ändern                                                                 | arnai<br>7              |
| Bearbeitungstasks ALT-F7               | Kasse Sicherheitsmode nach RKSV oder KassenSichV         2         TSE initialisieren         Druck Startbon             |                         |
| Programm Template ALT-F1               | Si Kasse Registrierungsdaten                                                                                             | tragung / Meldungen     |
| Bildschirmtastatur ein ALT-F12         | S Kassen-Identifikations-Nr. 250420-001                                                                                  | tr-Voranmeldung         |
| Man: 1 - Meine Firma                   | V Zertifikat der Sicherheitseinr.                                                                                        | gerung                  |
|                                        | Anzahl Kassen 1                                                                                                    | lamt (INTRASTAT)        |
|                                        | Cf Serien-Nr. Sicherheitseinr.                                                                                           |                         |
|                                        | K Für die Registrierung bei der Finanzverwaltung die obenstehenden Werte kopieren und in die Felder der Website einfügen | schluss / Service       |
|                                        | K                                                                                                    | isel                    |
|                                        | Exportptad für Kassedaten                                                                                                | ung                     |
|                                        | K                                                                                                    |                         |
|                                        | 2                                                                                                    | , ×                     |
|                                        |                                                                                                    |                         |
|                                        | Information zum Benutzer-Rechtesystem: Benutzersystem - Info                                                             |                         |
|                                        | Die Benutzer-Rechteverwaltung ist für den Mandanten noch nicht aktiviert. Benutzersystem - Aktivierung                   |                         |
|                                        | Damit erroigt keine berechtigungsabhängige Einschränkung von Funktionen.                                                 |                         |
|                                        | Es erfolgt kein Hinweis auf erforderliche höhere Rechte.                                                                 |                         |
|                                        |                                                                                                    | N 1204                  |
| 📲 🔎 O 🤤                                | 📙 🟦 🕿 🏯                                                                                                    | mme ″^ 厅 4 07.05.2020 ♀ |
|                                        |                                                                                                    |                         |

## Bild 13: Aufruf der Aktivierung des Sicherheitsmode

| Programm Stamm Warenwirtschaft Fibb Adgaben Auskunft Textverwaltung Produktion Reports Hille         Inde Kunden       Lieferanten Artikel Adgaben Fakura DP buchen Fibu SPA erz. SEPA buchen Mahnungen Bilanz/GuV         Mandant 1: Meine Firma, Personal 1: mein erster Mitarbeiter (USERKONFIG), Aktueller Monat: 05/2020, mit SQL:SA, Benutzer 51         Image: Stamm daten       Image: Mandantendamm I: Meine Firma         Image: Stamm daten       Image: Mandantendamm I: Meine Firma         Image: Stamm daten       Image: Mandantendamm I: Meine Firma         Image: Mandantendamm I: Meine Firma       Image: Mandantendamm I: Meine Firma         Image: Mandantendamm I: Meine Firma       Image: Mandantendamm I: Meine Firma         Image: Mandantendamm I: Meine Firma       Image: Mandantendamm I: Meine Firma         Image: Mandantendamm I: Meine Firma       Image: Mandantendamm I: Meine Firma         Image: Mandantendamm I: Meine Firma       Image: Mandantendamm I: Meine Firma         Image: Mandantendamm I: Meine Firma       Image: Mandantendamm I: Meine Firma         Matter I: State Firma       Image: Mandantendamm I: Meine Firma         Image: Mandantendamm I: Meine Firma       Image: Mandantendamm I: Meine Firma         Image: Mandantendamm I: Meine Firma       Image: Mandantendamm I: Meine Firma         Image: Mandantendamm I: Meine Firma       Image: Mandantendamm I: Meine Firma         Image: Mandantendamm I: Meine Firma       Image: Mandantenda |
|----------------------------------------------------------------------------------------------------|
| Ende       Kunden       Lieferanten       Artikel       Aufgaben       Faktura       OP buchen       Fibu       SEPA erz.       SEPA buchen       Mahnungen       Bilanz/GuV         Mandant 1: Meine Firma,       Personal 1: mein erster Mitarbeter (USERKONFIG), Aktueller Monat: 05/2020, mit SQLSA, Benutzer 51                                                                                                    |
| Maindant 1: Meine Firma, Personal 1: mein erster Mitarbeiter (USERKONFIG), Aklueller Monat: 05/2020, mit SQLSA, Benutzer 51            • Stammdaten             • Stammdaten             • Warenwitschaft             • Aufgaben             • Aufgaben             • Aufgaben             • Aufgaben             • Aufgaben             • Auskunft             • Produktion             • Produktion             • Reports             • Reports             • Reports             • Auskunftstaks. ALT-IS             • Reinstaks. ALT-IZ             • Reinstaks. ALT-IZ             • Reinstaks. ALT-IZ             • Bearbeitungstaks. ALT-IZ             • Mitexem Jaksystem ALT-II               • Neues Eingabehan                • Preinstef für K                • Margebahan                • Margebahan                • Margebahan                • Margebahan                                                                                                    |
| Hauptdaten       SKR       Programmsteuerung il       Fibu       Faktura II       Faktura II                                                                                                    |
| W       Kassearlike für Direkteingaben       Kassearlike für       Kassearlike für <td< td=""></td<>                       |
| Auskunftstasks AUT-F5<br>Bearbeitungstasks AUT-F7<br>Hife zum Taskystem AUT-F1<br>S<br>Kasse Sicherheitsmode nach RKSV oder KassenSichV<br>2<br>TSE initialisieren<br>Droßk/Stortborr<br>tragung / Meldungen                                                                                                    |
| Program Template AIT-18     Kasse Registrerungsdaten     r. Voranmeldung       Bildschirmtastatur ein AIT-F12     S     Kassen-identifiktions-Nr.     250420-001       Mane: 1 - Meine Firma     D     Anzahl Kassen     1       CF     Serien-Nr. Sicherheitseinr.     Serien-Nr. Sicherheitseinr.     Image: Serien-Nr. Sicherheitseinr.       K     Für die Registrierung bei der Finanzverwaltung die obenstehenden Werte kopieren und in die Felder der Website einfügen     schluss / Service                                                                                                    |
| Exportpfad für Kassedaten Ta Ki c Ggf. die Nummer eines Kunden eingeben, der standardmäßig den Bons zugeordnet wird Information zum Benutzer-Rechtesystem: Die Benutzer-Rechtesystem: Die Benutzer-Rechteverwaltung ist für den Mandanten noch nicht aktiviert. Damit erfolgt keine berechtigungsabhängige Einschränkung von Funktionen. Aktueller Status: Inaktiv Es erfolgt kein Hinweis auf erforderliche höhere Rechte.                                                                                                    |

#### Bild 14: Sicherheitsabfrage vor der Aktivierung des Sicherheitsmode

© 05/2020 HEROSOFT Gesellschaft für Softwareentwicklung mbH Köppelsdorfer Str. 94 96515 Sonneberg www.herosoft.de Seite 9 von 10 Die im Dokument angegebenen Hinweise stellen keine Form der Beratung dar, sondern sollen zur praktischen Illustration der Programmanwendung dienen. Für die ordnungsgemäße Einhaltung aller gesetzlichen Vorschriften ist jeder Nutzer des Systems selbst verantwortlich. Der Leistungsumfang kann je nach eingesetzter Produktvariante von den hier beschriebenen Funktionalitäten abweichen. Alle Angaben ohne Gewähr. Für Fehler, insbesondere Druck- und Satzfehler, wird keine Haftung übernommen. Die Beschreibungen in diesem Dokument stellen ausdrücklich keine zugesicherte Eigenschaft im Rechtssinne dar

| 🚖 HERO-WORK SQL Version 3.4.                                                                     | 0.22 SQL-Server: SANSA-BEI-HEROS\EXPRESSHERO2014 Datenbank: HEROWORK                                                                                         | - 🗆 X               |  |  |  |  |
|--------------------------------------------------------------------------------------------------|----------------------------------------------------------------------------------------------------|---------------------|--|--|--|--|
| Programm Stamm Warenwir                                                                          | schaft Fibu Aufgaben Auskunft Textverwaltung Produktion Reports Hilfe                                                                                        |                     |  |  |  |  |
| <u>a</u> . 30                                                                                    | 🏦 🔊 🛍 🖄 🖙 📶 🖣 🥵 🖾                                                                                                    |                     |  |  |  |  |
| Ende Kunden Lie                                                                                  | feranten Artikel Aufgaben Faktura OP buchen Fibu SEPA erz. SEPA buchen Mahnungen Bilanz/GuV                                                                  |                     |  |  |  |  |
| Mandant 1: Meine Firma, Perso                                                                    | nal 1: mein erster Mitarbeiter (USERKONFIG), Aktueller Monat: 05/2020, mit SQL:SA, Benutzer 51                                                               |                     |  |  |  |  |
| Stammdaten     Stammdaten     Warenwirtschaft     - Finanzbuchhaltung     - Aufgaben     Aukunft | Ma <sup>→</sup> Mandantentamin 1: Meine Firma         - □ ×        Per     Datei     Weitere Funktionen ?       Ber <b>n ib</b> Ak     Zurück Sichen Fußlext |                     |  |  |  |  |
| - Textverwaltung                                                                                 | Bet<br>Hauptdaten SKR Programmsteuerung I Programmsteuerung II Fibu Faktura I Faktura II Faktura III                                                         | 1                   |  |  |  |  |
| Produktion                                                                                       | Kasse Periode Kunden/Lief /Art -Rez Artikel Mahnung/Lager/Objekte PPS Filialverwaltung                                                                       | 1                   |  |  |  |  |
|                                                                                                  | Prc                                                                                                    | 1                   |  |  |  |  |
|                                                                                                  | Kundennummer für Standard Kassekunden     0       W     Kasseartikel für Direkteingaben       Preisite für Kasse     1       W     Kasseartikel              | Aufgaben monatlich  |  |  |  |  |
|                                                                                                  | A Kundenspezifische Preise auch in Kasse verwenden                                                                                                    | Auswertungen        |  |  |  |  |
|                                                                                                  | M Staffelpreise in Kasse NICHT verwenden                                                                                                    | ation / Belege      |  |  |  |  |
|                                                                                                  | Mode für automat. Zeilenwechsel in Kassebon bei Barcode 0 🗈                                                                                                  | ation / belege      |  |  |  |  |
|                                                                                                  | Kostenstelle für Kasse 0                                                                                                    | en-Listen           |  |  |  |  |
|                                                                                                  | Kostenträger für Kasse 0                                                                                                    | chnungsjournal      |  |  |  |  |
|                                                                                                  | Artikel-Folgeverarbeitung in Kasse erlaubt                                                                                                    | hnungsjournal       |  |  |  |  |
| Auskunftstasks ALT-F5                                                                            | Fil Neues Eingabehandling an Kasse verwenden 🗹 Mode ändern                                                                                                   | umal                |  |  |  |  |
| Bearbeitungstasks ALT-F7                                                                         | Kasse Sicherheitsmode nach RKSV oder KassenSichV     Startbon     Druck Startbon                                                                             | \$                  |  |  |  |  |
| Hilfe zum Tasksystem ALT-F1                                                                      | Si Varra Banistrianuar dataa                                                                                                    | tragung / Meldungen |  |  |  |  |
| Pildechirmtactatur ein ALT_E12                                                                   | Si Kassen-Identifikations-Nr. 250420-001                                                                                                    | tr-Voranmeldung     |  |  |  |  |
| Mane: 1 - Meine Firma                                                                            | X Zertifikat der Sicherheitseinr. BSI-K-TR-0362-2019                                                                                                    | gerung              |  |  |  |  |
| india, i - incluc initia                                                                         | D Anzahl Kassen 1                                                                                                    | Varenlieferungen    |  |  |  |  |
|                                                                                                  | Cf Serien-Nr. Sicherheitseinr. 7565A8843A3EC0CF88AB6159054F61E49BC8AF6273B931B869                                                                            | amt (INTRASTAT)     |  |  |  |  |
|                                                                                                  | Für die Registrierung bei der Finanzverwaltung die obenstehenden Werte kopieren und in die Felder der Website einfügen                                       | schluss / Service   |  |  |  |  |
|                                                                                                  | K                                                                                                    | isel                |  |  |  |  |
|                                                                                                  | Exportpfad für Kassedaten                                                                                                    | ung                 |  |  |  |  |
|                                                                                                  | K                                                                                                    |                     |  |  |  |  |
|                                                                                                  | S<br>God, die Nummer einer Kunden einnehen, der standardmäßin den Rong zugendest wird                                                                        |                     |  |  |  |  |
|                                                                                                  | C Ogr. die Hummer eines kunden eingeben, der standardmatog der börs zogeordnet mitd                                                                          | ,                   |  |  |  |  |
|                                                                                                  | Information zum Benutzer-Rechtesystem: Benutzersystem - Info                                                                                                 |                     |  |  |  |  |
|                                                                                                  | Die Benutzer-Rechteverwaltung ist für den Mandanten noch nicht aktiviert. Benutzersystem - Aktivierung                                                       |                     |  |  |  |  |
|                                                                                                  | Damit erfolgt keine berechtigungsabhängige Einschränkung von Funktionen.                                                                                     |                     |  |  |  |  |
|                                                                                                  | Es erfolgt kein Hinweis auf erforderliche höhere Rechte.                                                                                                    |                     |  |  |  |  |
|                                                                                                  |                                                                                                    | N 12:10             |  |  |  |  |
| 🖶 🔎 🔍 🔡                                                                                          | 📙 🟦 🖻 🧕 🌐 Progr                                                                                                    | amme ~ 〒 🕼 12:10 🖓  |  |  |  |  |

Bild 15: Anzeige der Registrierungsdaten der Kasse für die Anmeldung

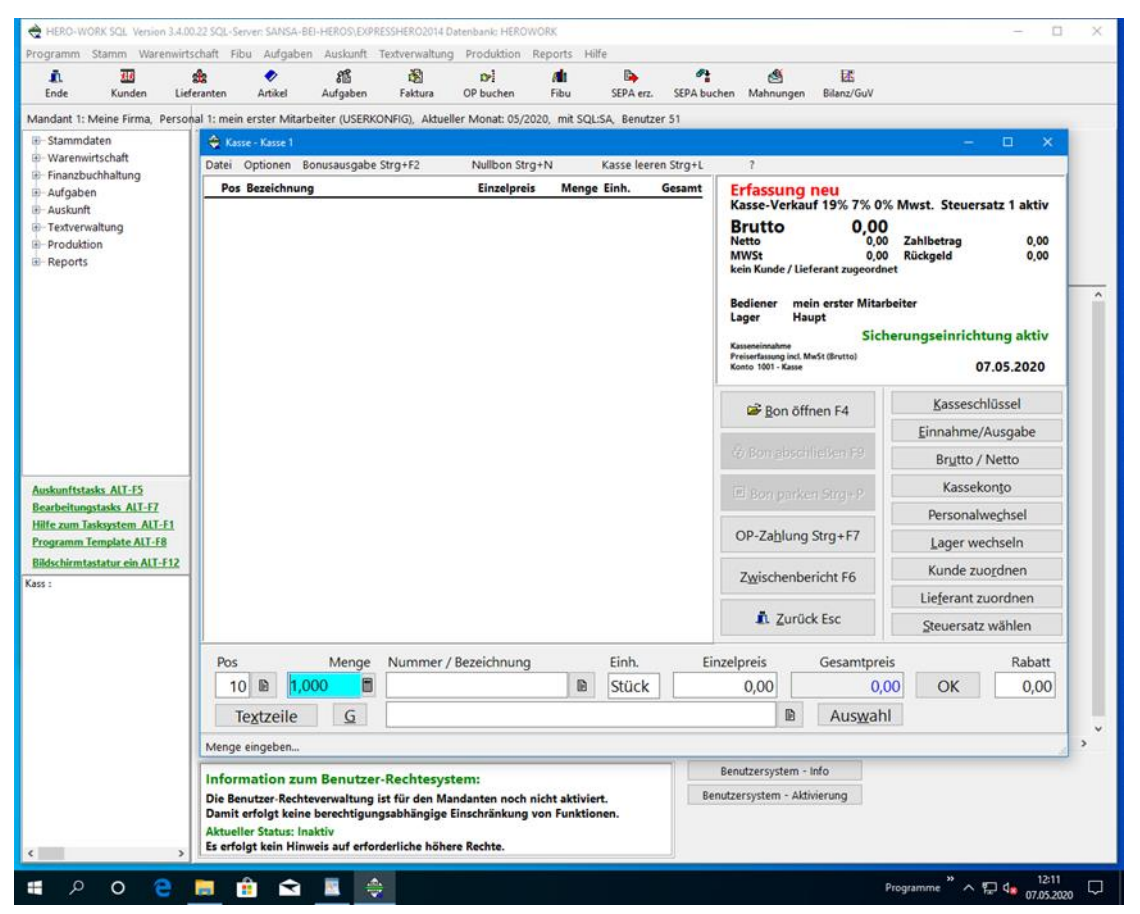

#### Bild 16: Kasse im Sicherungsmode mit korrekt funktionierender TSE

© 05/2020 HEROSOFT Gesellschaft für Softwareentwicklung mbH Köppelsdorfer Str. 94 96515 Sonneberg www.herosoft.de Seite 10 von 10 Die im Dokument angegebenen Hinweise stellen keine Form der Beratung dar, sondern sollen zur praktischen Illustration der Programmanwendung dienen. Für die ordnungsgemäße Einhaltung aller gesetzlichen Vorschriften ist jeder Nutzer des Systems selbst verantwortlich. Der Leistungsumfang kann je nach eingesetzter Produktvariante von den hier beschriebenen Funktionalitäten abweichen. Alle Angaben ohne Gewähr. Für Fehler, insbesondere Druck- und Satzfehler, wird keine Haftung übernommen. Die Beschreibungen in diesem Dokument stellen ausdrücklich keine zugesicherte Eigenschaft im Rechtssinne dar